# คู่มือการใช้งาน ระบบการจองห้องประชุมออนไลน์

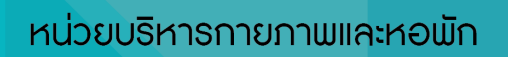

# สารบัญ

| การเข้าใช้งานระบบ                          | 1  |
|--------------------------------------------|----|
| องค์ประกอบ                                 | 2  |
| การจองห้อง                                 | 3  |
| การลงชื่อเข้าใช้งาน (Log in)               | 4  |
| <mark>การแก้ไขรายละเอีย</mark> ดการจองห้อง | 7  |
| การยุกเลิกการจองห้อง                       | 8  |
| การเปลี่ยนรหัสผ่าน                         | 9  |
| รายละเอียดห้องประชุม                       | 10 |
|                                            |    |

#### การเข้าใช้งานระบบ

้ บุคลากรสถาบันสามารถเข้าใช้งานระบบจองห้องประชุมได้ดังนี้

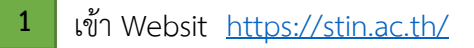

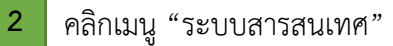

3 คลิกเมนู "ระบบจองห้องประชุม"

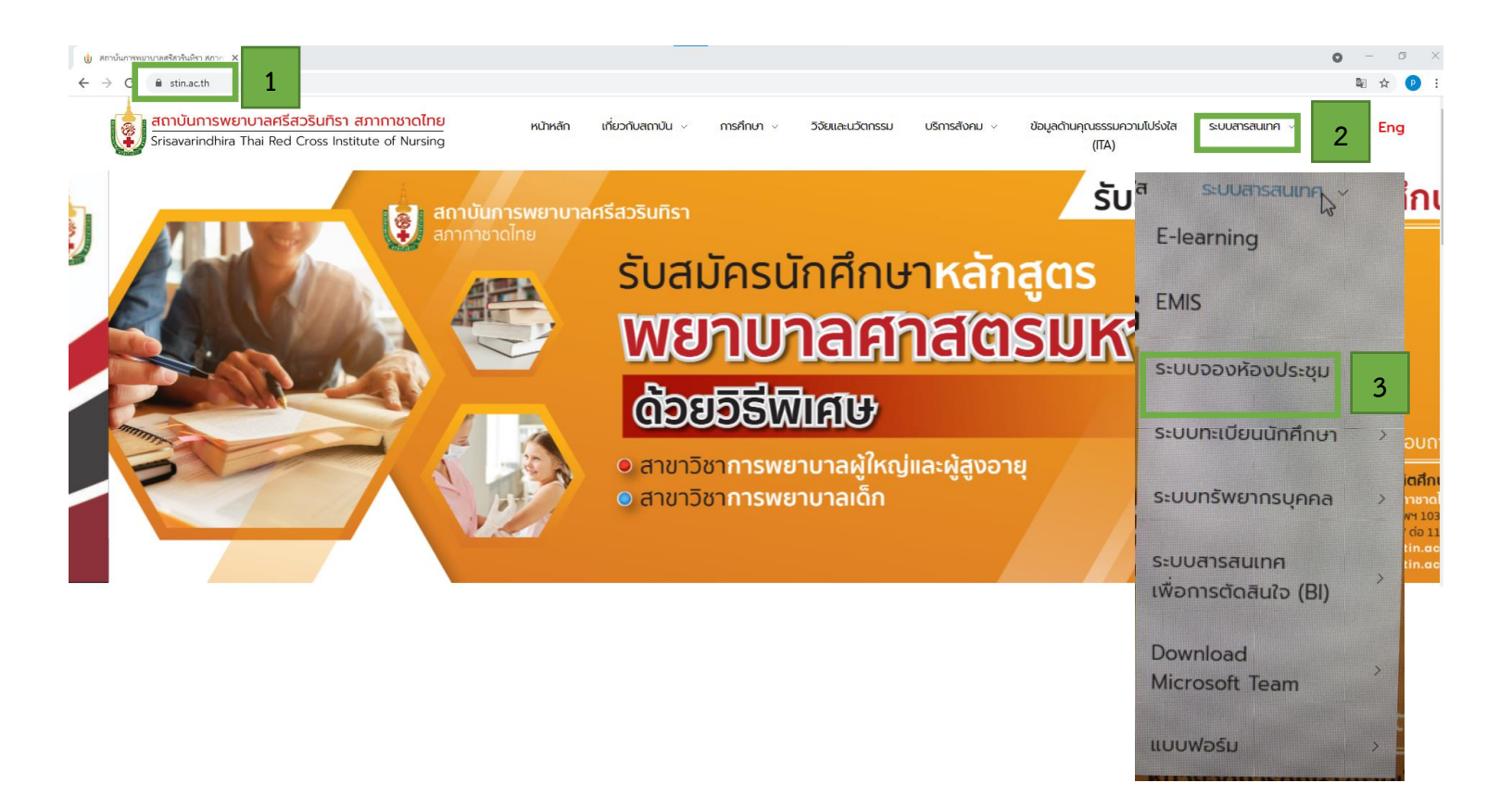

#### องค์ประกอบ

#### ระบบจองห้องประชุมประกอบด้วยส่วนแสดงผลหลัก ดังนี้

| 1<br>Srisavarindhira Thai Red Cross Institute of Nursing                                                                                                    |               |                           |          |                       |                  |  |  |
|----------------------------------------------------------------------------------------------------|---------------|---------------------------|----------|-----------------------|------------------|--|--|
| 18 ✔ มีถุนายน ✔ 2564 ✔ ดับหา                                                                                                    | 🕐 ช่วยเหลือ   | 📕 ห้องประชุม              | 📄 รายงาน | 휂 ค้นหา               | เข้าสู่ระบบ      |  |  |
| อาคารเล่านัก<br>พ่องประชุมอาคารสิรินธรานุสรณ์ ๖๐ พรรษา                                                                                                    | วันศุกร์ที่ 1 | 8 มิถุนายน พ.ศ. 2564      |          |                       |                  |  |  |
| << ไปยังวันก่อนหน้า                                                                                                    | 1             | lยังวันที่ปัจจุบัน        |          |                       | ไปยังวันถัดไป >> |  |  |
| tran:         tas 910 (40 tfds)           08:30:09:00         09:00-09:30           09:30:10:00         10:00-10:30           10:00-10:30         11:00-11:30           11:30-12:00         11:30-12:01           12:20:13:00         13:30-13:30           13:30-13:30         13:30-13:30           15:30-15:50         15:50-15:30           15:50-15:30         15:50-16:03           16:30-17:00         40:67:07           << tbody> |               | ห่อง 911 (40 ก็ขึ่ง)<br>4 |          | ห่อง 912 (40 รี่ขึ่ง) | ไปยังวันต์ลไป >> |  |  |
| 26 แสดงรวยวัน 🗮 แสดงรวยเดือน<br>พัฒนาโลยุลนย์เทคโซโลยัสารสนเทศ version 2.0                                                                                                    |               |                           |          |                       |                  |  |  |

- 1 ส่วนหัว (เข้าหน้าหลัก)
- 2 ส่วนเข้าสู่ระบบ
- 3 ส่วนรายละเอียดของห้องประชุม
- 4 ส่วนของการแสดงข้อมูลรายวัน รายสัปดาห์ และรายเดือน โดยหน้าหลักจะแสดงวันที่ปัจจุบันตามปฏิทิน

# การจองห้องประชุม 1 เลือกอาคารที่ต้องการจองห้องประชุม

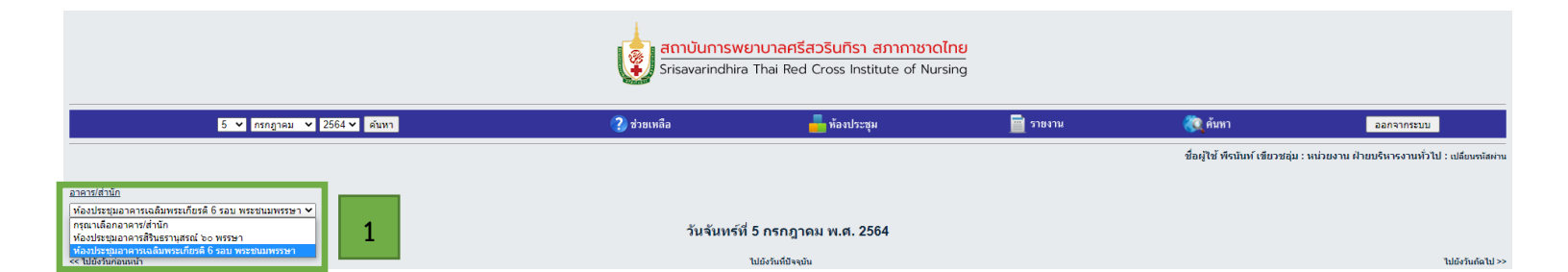

2 เลือกห้องประชุม

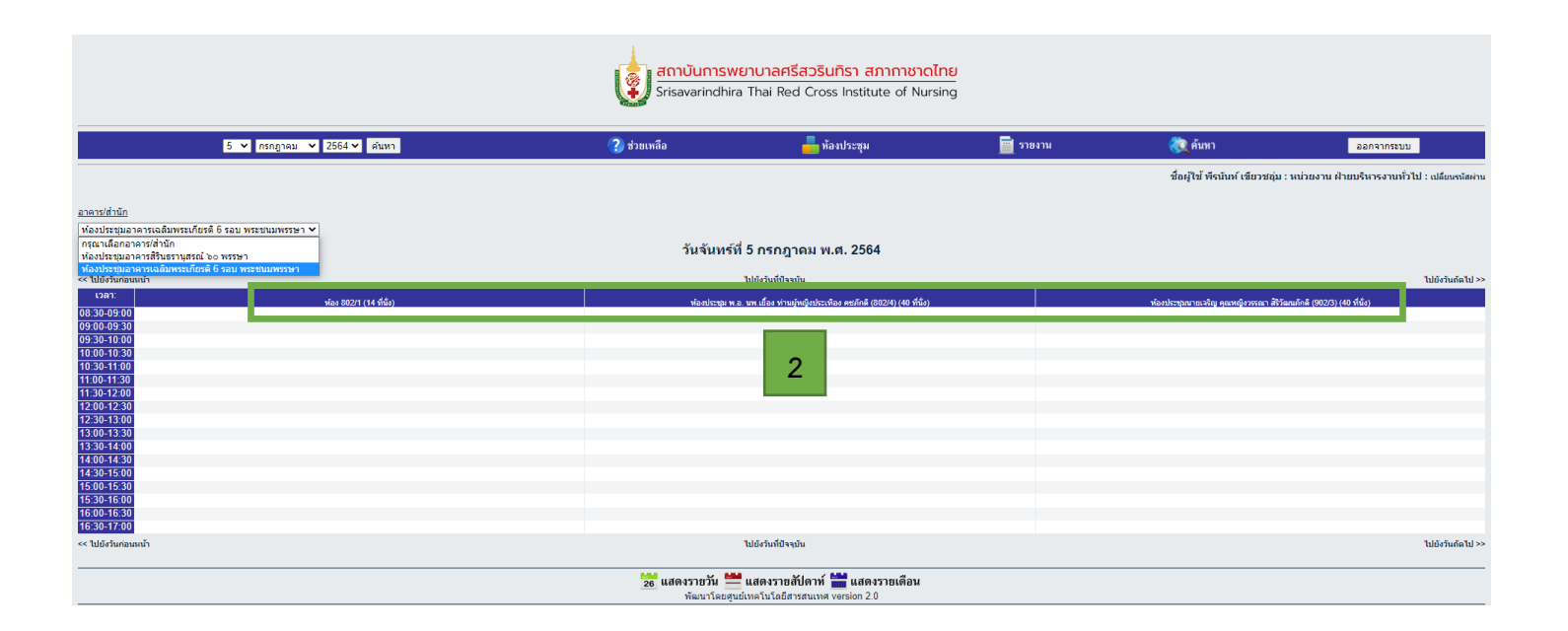

# การลงชื่อเข้าใช้งาน (Log in)

#### สามารถเข้าสู่ระบบจองห้องประชุมได้ดังนี้ได้โดย

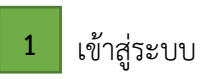

| รารลงarindhira Thai Red Cross Institute of Nursing 1                                                                                                    |                   |                                              |   |        |                       |                    |  |  |
|----------------------------------------------------------------------------------------------------|-------------------|----------------------------------------------|---|--------|-----------------------|--------------------|--|--|
| 18 ✔ มีถุนายน ✔ 2564 ✔                                                                                                    | ค้นหา 🕐 ช่วยเหลือ | 🚾 ห้องประชุม                                 |   | ราชงาน | 🦚 ค้นหา               | เข้าสู่ระบบ        |  |  |
| <u>อาคารได้หนึก</u><br>ฟ้องประชุมอาคารสิรินธรานุสรณ์ ๖๐ พรรษา 🗸                                                                                                    |                   | วันศกร์ที่ 18 มิถนายน พ.ศ. 2564              |   |        |                       |                    |  |  |
| << ไปผังวันต่อมนมโว                                                                                                    |                   | ໄປທີ່ເວັນນີ້ປີລະບັບ                          |   |        |                       | ໃນໃຫ້ຄັ້ນເຄັດໃນໄວວ |  |  |
| Vari         Via 910 (40 f           08:30-09:00         09:30-100           09:30-10:00         10:30-11:30           11:30-11:30         11:30-12:20           12:30-13:30         13:30-14:00           13:30-14:00         15:30-15:30           15:30-15:30         15:30-15:30           15:30-16:00         16:30-16:30           16:30-7:00         4:50-16:30 |                   | ร้อง 911 (40 ที่อิง)<br>ห้อง 911 (40 ที่อิง) |   |        | พ้อง 912 (49 ที่นั่ง) | luioninatu         |  |  |
|                                                                                                    |                   |                                              | s |        |                       |                    |  |  |
| 26 แสดงรายสปิตาท์ 🧰 แสดงรายสปิตาท์ 📷 แสดงรายเดือน<br>พัฒนาโลยสุนย์เทคโนโลยีสารสนเทศ version 2.0                                                                                                    |                   |                                              |   |        |                       |                    |  |  |

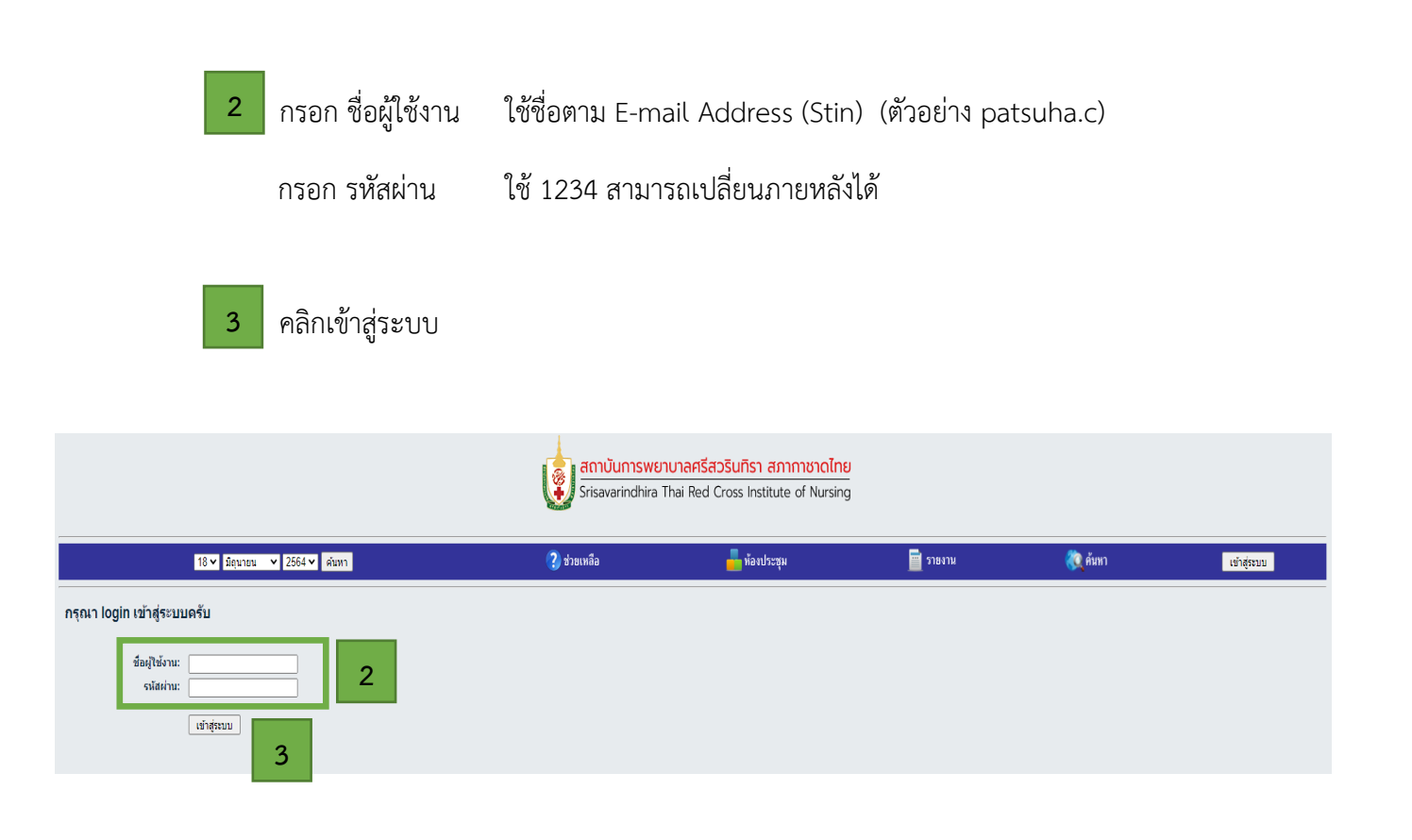

ระบบจะมายังหน้าจองห้องประชุม ซึ่งผู้ใช้งานจะต้องทำการกำหนดรายละเอียดการจองห้อง ดังนี้

- 1 กำหนดช่วง วัน/เวลา เริ่มต้น สิ้นสุดการประชุม
  - รายละเอียดการจอง

2

- กำหนดหัวข้อการจองห้องประชุม เช่น ประชุมคณะกรรมการตรวจรับพัสดุ, ประชุมผู้สอนวิชา.......
- รายละเอียดการจองห้องประชุม (ใส่หรือไม่ใส่ก็ได้)
- กำหนดจำนวนผู้เข้าประชุม
- ผู้เข้าร่วมประชุม (ใส่หรือไม่ใส่ก็ได้)
- เบิกกาแฟได้ตามสิทธิ
- เลือกอุปกรณ์สื่อโสตทัศนูปกรณ์ที่ต้องการ
- กด "บันทึก"

| 5 🛩 กรกฎาค                 | คม ❤ 2564 ❤ ดันหา                                                                                                    | 🕐 ช่วยเหลือ                              | 📥 ห้องประชุม                  | 🧮 รายงาน | 🦚 ค้นหา                        | ออกจากระบบ                                         |
|----------------------------|----------------------------------------------------------------------------------------------------|------------------------------------------|-------------------------------|----------|--------------------------------|----------------------------------------------------|
|                            |                                                                                                    |                                          |                               |          | ชื่อผู้ใช้ พีรนันท์ เขียวชอุ่ม | . : หน่วยงาน ฝ่ายบริหารงานทั่วไป : เปลี่ยนรหัสผ่าน |
| - จองห้องประชุม            |                                                                                                    |                                          |                               |          |                                |                                                    |
| วันที่เริ่มต้น:            | 5 🗸 กรกฎาคม 🗙 2564 🗙                                                                                                    | רהכו: 9 🗸 00 🗸                           |                               |          |                                |                                                    |
| วันที่สินสุด:              | 5 v กรกฎาคม v 2564 v                                                                                                    | สินสุดเวลา: 12 🗸 00 🗸                    | 1                             |          |                                |                                                    |
| ระยะเวลาในการอบรม:         | 3 ขึ่วโมง ♥ □ท็งวัน                                                                                                    |                                          |                               |          |                                |                                                    |
| รายละเอียดห้องประชม        |                                                                                                    |                                          |                               |          |                                |                                                    |
| ้ ห้องประชุม:              | was 802/1                                                                                                    | เลือกหนึ่งห้องประชุมหรือเลือกได้หลายห้   | องประชุมในการคัดลอกได้ครับ    |          |                                |                                                    |
|                            | ห้องประชุม พ.อ. นพ.เบื้อง ท่านผู้หญิงประเทือง คชภักดี (802/4)<br>ท้องประชุมมายาริณ ออมพรีงวรรณว ริธิรัตมหรือรี่ (902/3) |                                          |                               |          |                                |                                                    |
|                            | ทยอยางมุ่มนายเจาร์ยู พุณหรือว่าวาณา สาวพัฒนากัด (362/3)                                                                 |                                          |                               |          |                                |                                                    |
|                            | ×                                                                                                    |                                          |                               |          |                                |                                                    |
|                            |                                                                                                    |                                          |                               |          |                                |                                                    |
| รายละเอียดการจอง           |                                                                                                    |                                          |                               |          |                                |                                                    |
| หัวข้อการจองห้องประชุม:    | ประชุมคณะกรรมการครวจรับพัสดุ                                                                                            |                                          |                               |          |                                |                                                    |
| รายละเอียดการจองห้องประชุม | (ใส่หรือไม่ใส่ก็ใต้)                                                                                                    |                                          |                               |          |                                |                                                    |
|                            |                                                                                                    |                                          |                               |          |                                |                                                    |
| ส่วนวนข                    | 10 01                                                                                                    |                                          |                               |          |                                |                                                    |
| ผู้เข้าร่วมประชม:          | 10 Mile<br>(1346314134514)                                                                                              |                                          |                               |          |                                |                                                    |
|                            |                                                                                                    |                                          |                               | 2        |                                |                                                    |
|                            |                                                                                                    |                                          |                               |          |                                |                                                    |
| กาแฟ/ชา (เช้า):            | () ไม่รับ ● รับ                                                                                                    |                                          |                               |          |                                |                                                    |
| กาแฟ/ช่า (บ่าย):           | ◉ ໃນ່ຮັບ ◯ ຮັບ                                                                                                    |                                          |                               |          |                                |                                                    |
| อาหารกลางวัน:              | . 🖲 ใม่รับ ◯ รับ                                                                                                    |                                          |                               |          |                                |                                                    |
| อุปกรณ์:                   | 🗌 คอมพิวเตอร์ PC 🗹 คอมพิวเตอร์ Notebook 🗌 LCD Projector                                                                 | 🗌 เครื่องฉายภาพ 3 มิติ ( Visualizer) 🗌 i | อื่นๆ เช่น ไมโครโฟน เป็นด้น   |          |                                |                                                    |
| เอกสารการอบรม:             | Choose File No file chosen                                                                                              |                                          |                               |          |                                |                                                    |
|                            | บันทึก                                                                                                    |                                          |                               |          |                                |                                                    |
|                            |                                                                                                    |                                          |                               |          |                                |                                                    |
|                            |                                                                                                    | 🔁 แสดงรายวัน 🗮                           | แสดงรายสัปดาห์ 🛗 แสดงรายเดือน |          |                                |                                                    |

# เมื่อคลิก "บันทึก" แล้วจะปรากฎหน้าจอดังรูป

#### ขึ้นสถานะ : รอการอนุมัติ

| สถาบันการพยาบาลศรีสวรินทิรา สภากาชาดไทย<br>Srisavarindhira Thai Red Cross Institute of Nursing |                           |                                                                             |          |                                        |                                                  |  |  |  |  |
|------------------------------------------------------------------------------------------------|---------------------------|-----------------------------------------------------------------------------|----------|----------------------------------------|--------------------------------------------------|--|--|--|--|
| 5 🗸 กรกฎาคม 🖌 2564 🖌 ดับหา                                                                     | 🕐 ช่วยเหลือ               | 💑 ห้องประชุม                                                                | = รายงาน | 🧞 ค้นหา                                | ออกจากระบบ                                       |  |  |  |  |
|                                                                                                |                           |                                                                             |          | ชื่อผู้ใช้ พีรนันท์ เขียวชอุ่ม         | : หน่วยงาน ฝ่ายบริหารงานทั่วไป : เปลี่ยนรลัสต่าน |  |  |  |  |
| <u>อาอาซส์ที่บัญ</u><br> ฟองประชุมอาตารเฉลือพระเศียรติ 6 รอบ พระชามพรรษา ♥                     | วันจันท                   | ร์ที่ 5 กรกฎาดม พ.ศ. 2564                                                   |          |                                        |                                                  |  |  |  |  |
| <<ไปยังวันก่อนหน้า                                                                             |                           | ไปยังวันที่ปัจจุบัน                                                         |          |                                        | ไปยังวันกัดไป >>                                 |  |  |  |  |
| เวลา:<br>กระวณ กษาณ                                                                            | ห้องประชม                 | พ.อ. นพ.เยื่อง ท่านผัหญิงประเทือง คชภักดี (802/4) (40 ที่นั่ง)              |          | ห้องประชุมนายเจริญ คุณหญิงวรรณา สัริวั | มนภักดี (902/3) (40 ที่นึ่ง)                     |  |  |  |  |
| 00000000000000000000000000000000000000                                                         |                           | ประชุมคณะกรรมการตรวจรับพัสดุ<br>ผ้ายบริหารจาบทั่วไป<br>สถานะ : รอการอนุมัติ |          |                                        |                                                  |  |  |  |  |
| 1200-1230<br>1300-1330<br>1300-1430<br>1400-1430<br>1400-1430                                  |                           |                                                                             |          |                                        |                                                  |  |  |  |  |
| 15/00-15:30<br>15:30-15:00<br>16:30-16:30<br>15:30-7:70<br>* Widfurmanin                       |                           | ไปยังรันที่ปัจจุบัน                                                         |          |                                        | ไปยังรันกัดไป⇒>                                  |  |  |  |  |
|                                                                                                | 26 แสดงรายวัน<br>ห้อมาโอย | 🗮 แสดงรายสัปดาห์ 🔛 แสดงรายเดือน<br>มห์เหอโปโอชีสารสมเทต version 2.0         |          |                                        |                                                  |  |  |  |  |

#### เมื่อได้รับอนุมัติแล้วสถานะ : อนุมัติ > ผู้จองสามารถใช้งานห้องประชุมได้

| anuunswerunaetsetasunsi anninarioline              |              |                                                                    |         |                        |                                                            |  |  |  |  |
|----------------------------------------------------|--------------|--------------------------------------------------------------------|---------|------------------------|------------------------------------------------------------|--|--|--|--|
|                                                    |              |                                                                    |         |                        |                                                            |  |  |  |  |
| 5 🗸 กรกฎาคม 💙 2564 🗸 เดินหา                        | 🕐 ช่วยเหลือ  | 📕 ห้องประชุม                                                       | 🧮 รายงา | น 🍋 ค้นหา              | ออกจากระบบ                                                 |  |  |  |  |
|                                                    |              |                                                                    |         | ชื่อผู้ใช้ พีรนันท์    | ขียวชลุ่ม : หน่วยงาน ฝ่ายบริหารงานทั่วไป : เปลี่ยนรหัสผ่าน |  |  |  |  |
| อาลาร(สำนึก                                        |              |                                                                    |         |                        |                                                            |  |  |  |  |
| ท้องประชุมอาคารเฉลิมพระเกียรด์ 6 รอบ พระชนมพรรษา ❤ |              | - 1                                                                |         |                        |                                                            |  |  |  |  |
|                                                    | วันจันท      | ร์ที่ 5 กรกฎาคม พ.ศ. 2564                                          |         |                        |                                                            |  |  |  |  |
| << ไปยังวันก่อนหน้า                                |              | ไปยังวันที่ปัจจุบัน                                                |         |                        | ไปยังวันถัดไป >>                                           |  |  |  |  |
| เวลา: พ้อง 802/1 (14 ที่ซึ่ง)                      | พื่อเปลา     | าท ก. นาท เพื่อง ท่านผ่างกินประเพิลง ดารกักดี (202/4) (40 พี่นั่ง) |         | ห้องประชาณายารัณ คณหนึ | งวรรณา สีชีวัฒนะกักดี (902/3) (40 ที่นั่ง)                 |  |  |  |  |
| 08:30-09:00                                        |              |                                                                    |         |                        |                                                            |  |  |  |  |
| 09:00-09:30                                        |              | ประชุมคณะกรรมการครวจรับพัสดุ<br>ผ้วยุบธินวรงวบนั่วไป               |         |                        |                                                            |  |  |  |  |
| 10:00-10:30                                        |              |                                                                    |         |                        |                                                            |  |  |  |  |
| 10:30-11:00                                        |              | สถานะ : อนุมัติ                                                    |         |                        |                                                            |  |  |  |  |
| 11:00-11:30                                        |              |                                                                    |         |                        |                                                            |  |  |  |  |
| 11:30-12:00                                        |              |                                                                    |         |                        |                                                            |  |  |  |  |
| 12:00-12:30                                        |              |                                                                    |         |                        |                                                            |  |  |  |  |
| 13:00-13:30                                        |              |                                                                    |         |                        |                                                            |  |  |  |  |
| 13:30-14:00                                        |              |                                                                    |         |                        |                                                            |  |  |  |  |
| 14:00-14:30                                        |              |                                                                    |         |                        |                                                            |  |  |  |  |
| 14:30-15:00                                        |              |                                                                    |         |                        |                                                            |  |  |  |  |
| 15:00-15:30                                        |              |                                                                    |         |                        |                                                            |  |  |  |  |
| 16:00-16:30                                        |              |                                                                    |         |                        |                                                            |  |  |  |  |
| 16:30-17:00                                        |              |                                                                    |         |                        |                                                            |  |  |  |  |
| << ไปยังวันก่อนหน้า                                |              | ไปยังวันที่ปัจจุบัน                                                |         |                        | ไปยังวันตัดไป >>                                           |  |  |  |  |
|                                                    | 📴 แสดงรายวัน | 🗮 แสดงรายสัปดาห์ 🛗 แสดงรายเดือน                                    |         |                        |                                                            |  |  |  |  |
|                                                    | พัฒนาโดย     | ศูนย์เทคโนโลยีสารสนเทศ version 2.0                                 |         |                        |                                                            |  |  |  |  |

# การแก้ไขรายละเอียดการจอง

หากต้องการแก้ไขการจองห้องประชุมสามารถทำได้เมื่อสถานะ "รอการอนุมัติ" หากสถานะอนุมัติไปแล้ว จะไม่สามารถแก้ไขการจองได้ ต้องทำการยกเลิกการจองห้องประชุมและทำการจองห้องประชุมใหม่

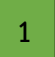

#### การแก้ไขการจองห้องประชุม คลิกรายการที่ทำการจอง

| 7 💙 กรกฎาคม 💙 2564 💙 คันหา                                                                                                    | 🥐 ช่วยเหลี       | อ 🚽 ห้องประชุม                                            | 🤝 จองห้อง                 | 🔤 รายงาน | 🥘 ค้นหา                                             | ออกจากระบบ                                    |
|----------------------------------------------------------------------------------------------------|------------------|-----------------------------------------------------------|---------------------------|----------|-----------------------------------------------------|-----------------------------------------------|
|                                                                                                    |                  |                                                           |                           |          | ชื่อผู้ใช้ พีรนันท์ เขียวชอุ่ม : หน่ว               | ยงาน ฝ่ายบริหารงานทั่วไป : เปลี่ยนรนัสผ่าน    |
| อาคารได้านัก<br> ท้องประชุมอาคารเฉลิมพระเกียรดี 6 รอบ พระชนมพรรษา ♥                                                                                                    |                  | วันพุธที่ 7 กรกฎาคม ห                                     | เ.ศ. 2564                 |          |                                                     |                                               |
| << ไปยังวันก่อนนน้ำ                                                                                                    |                  | ไปยังวันที่ปัจจุบัน                                       |                           |          |                                                     | ไปยังวันถัดไป >>                              |
| Dati         Nor 5021 (11 663)           063 0.06 30.0         09           09 3.0 6.00         00           09 3.0 6.00         00           10 00 - 10 30         10           11 30.0 + 13.0         11           11 30.0 + 20         12           12 30.0 + 20         12           12 30.0 + 20         12           12 30.0 + 20         12 |                  | ประชุ<br>ส่วนปริหารง<br>สถานะ : รอก                       | ม<br>านทั่วไป<br>ารอนุปติ | 1        | ວະນໍາຊາວຸນແມ່ນຊາຍິນ ອຸດສະເໜີຊາຈາດສາ ອີດີຈັດແມ່ກໍາລັ | (90275) (40 třů)                              |
| 13 00 1 3 00<br>13 00 1 3 00<br>14 00 1 4 30<br>14 00 1 4 30<br>15 00 1 50<br>15 00 1 50<br>15 00 1 50<br>16 30 1 7 00<br>16 30 1 7 00                                                                                                    |                  | ໄປລະກັບທີ່ມີຈະນັນ                                         |                           |          |                                                     | ไปวังรับเกิดไป >>                             |
|                                                                                                    |                  | 🐸 แสวงรวชวัน 🐸 แสวงรวชสัปวา                               | ร์ 🐸 แสดงสวนเลือน         |          |                                                     |                                               |
|                                                                                                    |                  | 26 แสพงรายาน แสพงรายสบทา<br>พัฒนาโดยสูนย์เทคโนโลยีสารสนเร | ท wersion 2.0             |          |                                                     |                                               |
| 2                                                                                                    | เลือกเมนู "แก้   | ไขการจองห้องประชุม <sup>:</sup>                           | "                         |          |                                                     |                                               |
| 3                                                                                                    | เมื่อแก้ไขแล้วกด | ด "บันทึก"                                                |                           |          |                                                     |                                               |
| 7 🗸 กรกฎาคม 🗸 2564 🖌 ตันหา                                                                                                    | ?) ช่วยเห        | หลือ 📥 ห้องประชุม                                         | 🥰 จองห้อง                 | 🧮 รายงาน | 🧞 ค้นหา                                             | ออกจากระบบ                                    |
| หัวข้อการจองห้องประชุม: ประชุม                                                                                                    |                  |                                                           |                           |          | ชื่อผู้ใช้ พีรนันท์ เขียวชอุ่ม : หเ                 | ม่วยงาน ฝ่ายบริหารงานทั่วไป : เปลี่ยนหลัสผ่าน |
| รายละเอียดการจองห้องประชม: คณะกรรมการ                                                                                                    |                  |                                                           |                           |          |                                                     |                                               |

| จำนวน:                                                 | 15                                                                                                    |
|--------------------------------------------------------|----------------------------------------------------------------------------------------------------|
| ผู้เข้าร่วมประชุม:                                     |                                                                                                    |
| อาหารว่าง (เช้า):                                      | "ພາກັນ                                                                                                    |
| อาหารว่าง (บ่าย):                                      | "ພຽບ                                                                                                    |
| อาหารกลางวัน:                                          | "ພຣັນ                                                                                                    |
| ห้องประชุม:                                            | ห้องประชุมอาคารเฉลิมพระเกียรติ 6 รอบ พระชนมพรรษา - ห้องประชุม พ.อ. นพ.เยื่อง ท่านผู้หญิงประเทือง คยภักดี (802/4)                                                                                                    |
| ເຣັ່ມເວລາ:                                             | วันพุธที่ 7 กรกฎาคม พ.ศ. 2564 - เวลา 08.00                                                                                                    |
| สิ้นสุดเวลา:                                           | วันพุธที่ 7 กรกฎาคม พ.ศ. 2564 - เวลา 09:00                                                                                                    |
| ระยะเวลาในการอบรม:                                     | 1 ชั่วโมง                                                                                                    |
| หน่วยงาน:                                              | ฝายบริหารงานทั่วไป                                                                                                    |
| ผู้ขอห้องประชุม:                                       | peeranun k                                                                                                    |
| วันที่จองห้องประชุม:                                   | วันศุกร์ที่ 18 มิถุนายน พ.ศ. 2564 - เวลา 16:03                                                                                                    |
| อุปกรณ์:                                               | 🗆 คอมพิวเตอร์ PC 🗟 คอมพิวเตอร์ Notebook 🖾 LCD Projector 🗧 เครื่องฉายภาพ 3 มิติ ( Visualizer) 🗆 อื่นๆ เช่น "มาโครโฟน, Laser Pointer เป็นต้น                                                                                                    |
| เอกสารการอบรม:                                         | <b>ໃນນີ້ເວ</b> ດສາງແນນ                                                                                                    |
| การอนุมัติ:<br>2 สถานะของห้อง:                         | รอการอนุมัส<br>อนุมัส<br>อนุม Dest<br>อินเร็กแรง<br>อินเร็กแรง<br>อินเร็ก<br>อินเร็ก<br>อินเรีก<br>อินเร็ก<br>อินเรีก<br>อินเรีก<br>อินเรีก<br>อินเรีก<br>อินเรีก<br>อินเรีก<br>อินเรีก<br>อินเรีก<br>อินเรีก<br>อินเรีก<br>อินเรีก<br>อิน |
| แก้ไขการจองน้องประชม                                   |                                                                                                    |
| ยกเลกการจองนองประชุม                                   |                                                                                                    |
| พิมพ์ใบจองห่องประชุม<br>ถวับไปนับบวัตรายการการบ้างประช | A1                                                                                                    |
|                                                        | "<br>                                                                                                    |
|                                                        | 🔛 แสดงราชกับ 🐸 แสดงราชสัมดาน์ 🐸 แสดงราชเด็ลน                                                                                                    |
|                                                        |                                                                                                    |

# การยกเลิกการจองห้อง

#### ผู้จองสามารถยกเลิกการจองห้องประชุมได้ ดังนี้

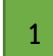

คลิกรายการที่ทำการจอง

| 7 💙 กรกฎาคม 💙                                  | 2564 💙 คัมหา            | ? ช่วยเหลือ | 💼 ห้องประชุม                                                | 🥩 จองห้อง                                     | 🧮 รายงาน | 🦚 ค้นหา                                    | ออกจากระบบ                                    |
|------------------------------------------------|-------------------------|-------------|-------------------------------------------------------------|-----------------------------------------------|----------|--------------------------------------------|-----------------------------------------------|
|                                                |                         |             |                                                             |                                               |          | ชื่อผู้ใช้ พีรนันท์ เขียวชอุ่ม : หา        | ม่วยงาน ฝ่ายบริหารงานทั่วไป : เปลี่ยนรหัสผ่าน |
|                                                |                         |             |                                                             |                                               |          |                                            |                                               |
| อาคาร/สำนัก                                    |                         |             |                                                             |                                               |          |                                            |                                               |
| ห้องประชุมอาคารเฉลิมพระเกียรดี 6 รอบ พระชนมพรร | 191 V                   |             |                                                             |                                               |          |                                            |                                               |
|                                                |                         |             | วันพุธที่ 7 กรกฎาดม พ                                       | .ศ. 2564                                      |          |                                            |                                               |
| << ไปยังวันก่อนหน้า                            |                         |             | ไปยังวันที่ปัจจุบัน                                         |                                               |          |                                            | ไปยังวันถัดไป >>                              |
| เวลา:                                          | ห้อง 802/1 (14 ที่นั่ง) |             | ห้องประเทท อ. เทพ เชื้อง เง่าหยังเกิงปร                     | าติอง อะเล็ดอี (207/4) /40 ซี่ตั้ง)           |          | ห้องประชุมนายเจริญ คุณหญิงวรรณา สิริวัฒนภั | กดี (902/3) (40 ที่นั่ง)                      |
| 08:30-09:00                                    |                         |             |                                                             |                                               |          |                                            |                                               |
| 09:00-09:30                                    |                         |             | ประชุม                                                      |                                               |          |                                            |                                               |
| 09:30-10:00                                    |                         |             | ผายบรหารงา                                                  | นหวเบ                                         |          |                                            |                                               |
| 10:30-11:00                                    |                         |             | สถานะ : รอก                                                 | รอนุมัติ                                      | 1        |                                            |                                               |
| 11:00-11:30                                    |                         |             |                                                             |                                               |          |                                            |                                               |
| 11:30-12:00                                    |                         |             |                                                             |                                               |          |                                            |                                               |
| 12:00-12:30                                    |                         |             |                                                             |                                               |          |                                            |                                               |
| 12:30-13:00                                    |                         |             |                                                             |                                               |          |                                            |                                               |
| 13:00-13:30                                    |                         |             |                                                             |                                               |          |                                            |                                               |
| 13:30-14:00                                    |                         |             |                                                             |                                               |          |                                            |                                               |
| 14.00-14.30                                    |                         |             |                                                             |                                               |          |                                            |                                               |
| 15:00-15:30                                    |                         |             |                                                             |                                               |          |                                            |                                               |
| 15:30-16:00                                    |                         |             |                                                             |                                               |          |                                            |                                               |
| 16:00-16:30                                    |                         |             |                                                             |                                               |          |                                            |                                               |
| 16:30-17:00                                    |                         |             |                                                             |                                               |          |                                            |                                               |
| << ไปยังวันก่อนหน้า                            |                         |             | ไปยังวันที่ปัจจุบัน                                         |                                               |          |                                            | ไปยังวันกัดไป >>                              |
|                                                |                         | 26          | แสดงรายวัน 🗮 แสดงรายสัปดาท์<br>พัฒนาโดยศนย์เทคโนโลยีสารสนเท | ์ <mark> แสดงรายเดือน</mark><br>ศ version 2.0 |          |                                            |                                               |

2 เลือกเมนู "ยกเลิกการจองห้องประชุม"

3 คลิก OK

|                                                                                                    |                                                                                                    | room.<br>epulos                                            | redcross.or.th says<br>การลบการจอเชือเประชุมครั้งมีเรือให้ | 3<br>OK Cancel |          |                                       |                                             |  |
|----------------------------------------------------------------------------------------------------|----------------------------------------------------------------------------------------------------|------------------------------------------------------------|------------------------------------------------------------|----------------|----------|---------------------------------------|---------------------------------------------|--|
| 20 🗸                                                                                                    | กรกฎาคม 💙 2564 🌱 ต้นหา                                                                                                    | 🥐 ช่วยเหลือ                                                | ᡖ ห้องประชุม                                               | 🥪 จองห้อง      | 📄 รายงาน | 🦚 ค้นหา                               | ออกจากระบบ                                  |  |
|                                                                                                    |                                                                                                    |                                                            |                                                            |                |          | ชื่อผู้ใช้ พีรนันท์ เขียวชอุ่ม : หน่ว | ของาน ฝ่ายบริหารงานทั่วไป : เปลี่ยนรหัสต่าร |  |
| หัวข้อการจองห้องประชุม: ปร                                                                                                    | ะว(ม                                                                                                    |                                                            |                                                            |                |          |                                       |                                             |  |
| รายอะเอียดการของโองโประปูย:<br>จำนวน:<br>สามาระ<br>อาางร่าง (เส้า):<br>อาางราร่าง (เส้า):<br>อาางราร่าง (เส้น):<br>สามาระราร่าง (เส้น)<br>สามาระ<br>เริ่มสุดเจลา<br>เริ่มสุดเจลา<br>เริ่มสิดเจลา<br>เริ่มสิดเจลา<br>เริงสิดเจลา<br>เริงสิดเจลา<br>เริงสิดเจลา<br>เริงสิดเจลา<br>เริงสิง<br>เริง<br>เริง<br>เริง<br>เริน | 10<br>ให้ปั<br>ไม่ชื่น<br>วันชื่อเขาสารและมีเทรระเกียรติ 6 รอบ พระระเอล<br>วันชื่อเขาสา 20 กรกฎาคม พ.ศ. 2554 - เวลา 00 00<br>วันชื่อเขาสา 20 กรกฎาคม พ.ศ. 2554 - เวลา 00 10<br>วัยชาวิม<br>คมสารที่ 18 สัยธุรรม พ.ศ. 2554 - เวลา 16 18 | งชามา - ห้องประชุม พ.อ. นท.เยื่อง ท่านผู้หญิงประเทือง ตนที | ×# (802!4)                                                 |                |          |                                       |                                             |  |
| ญากรณ์:<br>เอกสารการอบรม:<br>2 การอบมีล์:<br>านะพองน้อง:                                                                                                    | ิลมที่วงอร่า PC © ลมที่วงอร่า Notebook<br>ปนักสารขนม<br>รณารอนมีส์<br>มี<br>                                                                                                    | © LCD Projector □ usfasanzern 3 Bē ( Visualizer) □         | ส์นๆ เช่น ใบโลรโฟน, Laser Pointer เป็นตั                   |                |          |                                       |                                             |  |
| กลับไปยังหน้าแสดงรายการจองน้องประ                                                                                                    | zp.                                                                                                    |                                                            |                                                            |                |          |                                       |                                             |  |
| <mark>ื26</mark> แสดงรายดัปน 🚧 แสดงรายเดือน<br>พัฒนาโลยสมประจำไปสี่สารสารแหน่ พะหล่าก 2.0                                                                                                    |                                                                                                    |                                                            |                                                            |                |          |                                       |                                             |  |

# การเปลี่ยนรหัสผ่าน

ระบบจองห้องประชุมจะกำหนดรหัสผ่านแก่บุคลากรสถาบันคือ "1234" หากต้องการเปลี่ยนรหัสผ่าน สามารถทำได้ดังนี้

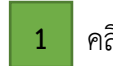

2

คลิกเมนู "เปลี่ยนรหัสผ่าน"

| สถาบันการพยาบาลศรีสวรินกีรา สภากาชาดไทย<br>Srisavarindhira Thai Red Cross Institute of Nursing |                               |                                                                                |          |                                       |                               |  |  |  |  |
|------------------------------------------------------------------------------------------------|-------------------------------|--------------------------------------------------------------------------------|----------|---------------------------------------|-------------------------------|--|--|--|--|
| 29 🗸 มิญนายน 🗸 2564 🗸 ต้นหา                                                                    | ? ช่วยเหลือ                   | 📥 ห้องประชุม                                                                   | 🧮 รายงาน | 餮 ค้นหา                               | ออกจากระบบ 1                  |  |  |  |  |
|                                                                                                |                               |                                                                                |          | ชื่อผู้ใช้ พีรนันท์ เชียวชอุ่ม        | : หน่วยงาน ฝ่ายบริหารงานทั่วไ |  |  |  |  |
| อาคาร/ส่วนัก                                                                                   |                               |                                                                                |          |                                       |                               |  |  |  |  |
| [ท้องประชุมอาคารเฉลิมพระเกียรสี 6 รอบ พระชนมพรรษา ♥]                                           | วันอังดาร                     | เที่ 29 มิถุนายน พ.ศ. 2564                                                     |          |                                       |                               |  |  |  |  |
| << ไปยังวันก่อนหน้า                                                                            |                               | ไปยังวันที่ปัจจุบัน                                                            |          |                                       | ไปยังวันตัดไป >>              |  |  |  |  |
| เวลา:<br>ท้อง 802/1 (14 ที่นั่ง)                                                               | ห้องประชุม ห                  | <ol> <li>มพ.เยื่อง ท่านผู้หญิงประเทือง คชภักดิ (802/4) (40 ที่นั่ง)</li> </ol> |          | ห้องประชุมนายเจริญ คุณหญิงวรรณา สัรวั | ໝາມກັກສີ (902/3) (40 ที่นึ่ง) |  |  |  |  |
| 05.00-09:30                                                                                    |                               |                                                                                |          |                                       |                               |  |  |  |  |
| 09:30-10:00 10:00-10:30                                                                        |                               |                                                                                |          |                                       |                               |  |  |  |  |
| 10:30-11:00<br>11:00-11:30                                                                     |                               |                                                                                |          |                                       |                               |  |  |  |  |
| 11:30-12:00<br>12:00-12:30                                                                     |                               |                                                                                |          |                                       |                               |  |  |  |  |
| 12:30-13:00                                                                                    |                               |                                                                                |          |                                       |                               |  |  |  |  |
| 13:30-14:00                                                                                    |                               |                                                                                |          |                                       |                               |  |  |  |  |
| 14:00-14:30<br>14:30-15:00                                                                     |                               |                                                                                |          |                                       |                               |  |  |  |  |
| 15:00-15:30                                                                                    |                               |                                                                                |          |                                       |                               |  |  |  |  |
| 16:00-16:30                                                                                    |                               |                                                                                |          |                                       |                               |  |  |  |  |
| << ไปยังวันก่อนหน้า                                                                            |                               | ไปยังวันที่ปัจจุบัน                                                            |          |                                       | ไปยังวันกัดไป >>              |  |  |  |  |
|                                                                                                | 26 แสดงรายวัน 🗮<br>พัฒนาโดยสู | 📕 <b>แสดงรายสัปดาห์ 🛗 แสดงรายเดือน</b><br>นย์เทคโนโลยัสารสนเทศ version 2.0     |          |                                       |                               |  |  |  |  |

- ทำการแก้ไขรหัสผ่าน 4 ขั้นตอนดังนี้
  - ช่อง 1 ใส่รหัสผ่านเดิม
  - ช่อง 2 ใส่รหัสผ่านใหม่
  - ช่อง 3 ยืนยันรหัสผ่านใหม่
  - "บันทึก"

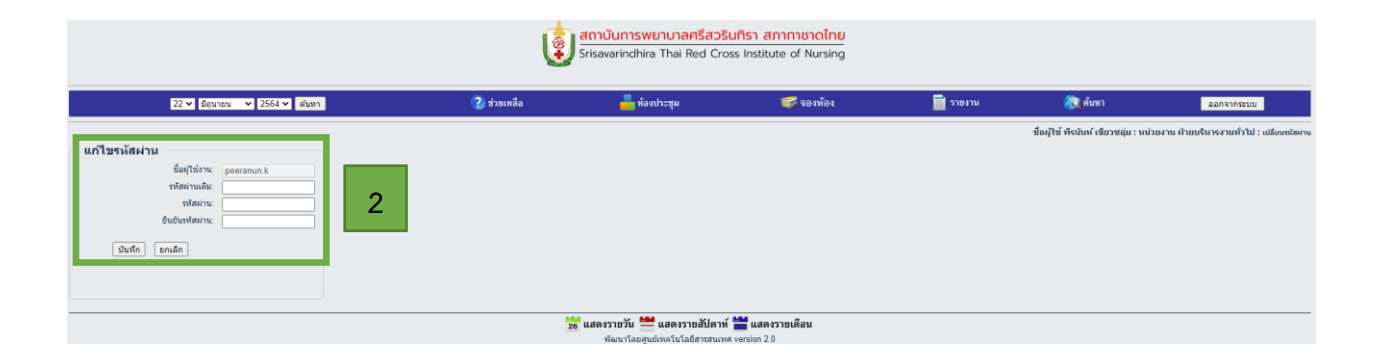

# รายละเอียดห้องประชุม

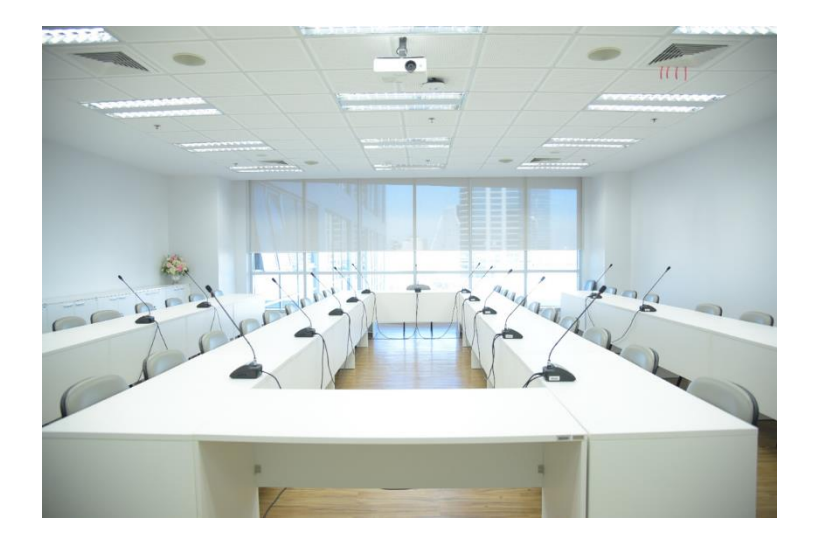

ห้องประชุม 910 911 912 ชั้น 9 อาคารสิรินธรานุสรณ์ ๖๐ พรรษา จำนวน 40 ที่นั่ง

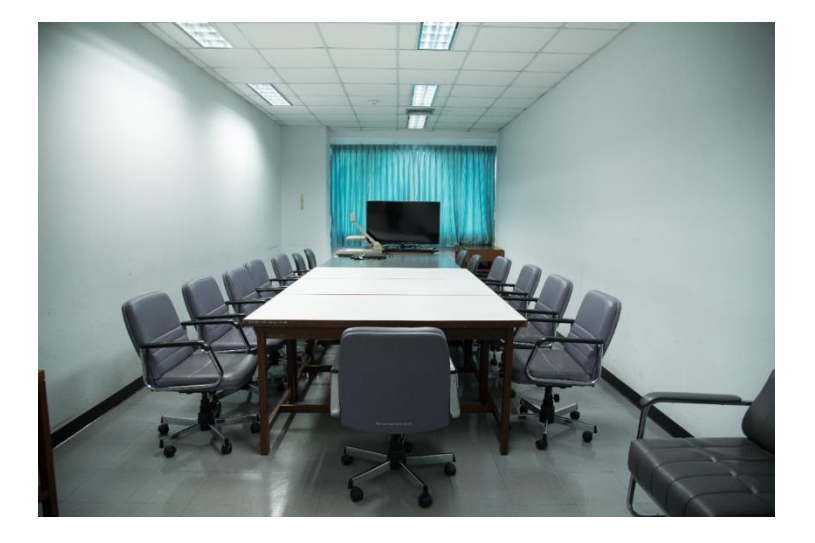

ห้องประชุม 802/1 ชั้น 8 อาคารเฉลิมพระเกียรติ 6 รอบ พระชนมพรรษา จำนวน 14 ที่นั่ง

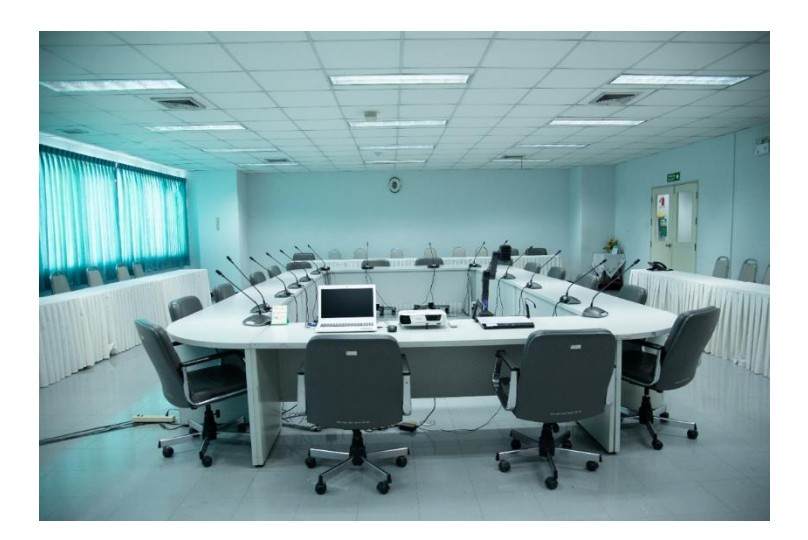

-ห้องประชุม พอ.นพ.เยื้อง ท่านผู้หญิงประเทือง
 คชภักดี (802/4) ชั้น 8
 -ห้องประชุม นายเจริญ คุณหญิงวรรณา
 สิริวัฒนภักดี (902/3) ชั้น 9
 อาคารเฉลิมพระเกียรติ 6 รอบ พระชนมพรรษา
 จำนวน 40 ที่นั่ง